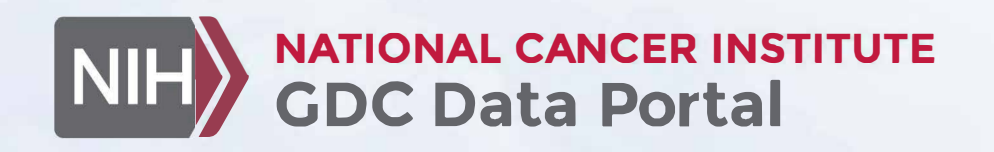

# **Genomic Data Commons Data Portal**

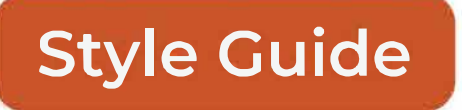

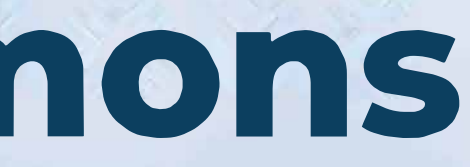

# Introduction

At the GDC, we prioritize creating a consistent and user-friendly design, with a strong focus on web accessibility and inclusivity. To achieve this, we use Tailwind CSS and Mantine components, customizing them to meet our specific needs.

**Tailwind CSS** provides us with a utility-first framework that allows for rapid development and easy customization. This enables us to build responsive and visually appealing interfaces that align with our design principles.

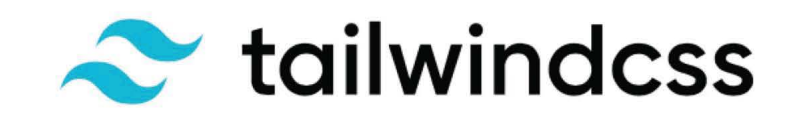

<u>Mantine</u> components offer a robust set of UI elements that complement Tailwind CSS. These components are highly customizable, helping us create a cohesive and unique design that reflects the GDC's style and requirements.

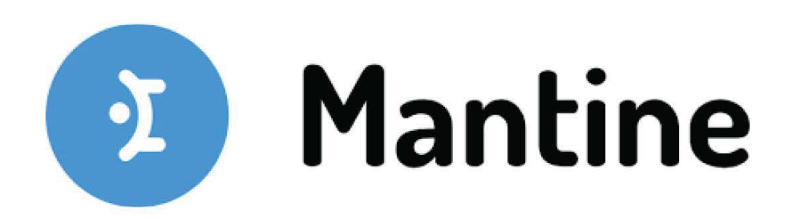

We tailor Tailwind CSS and Mantine components to incorporate unique design elements and functionalities specific to the GDC. This flexibility ensures that our designs can scale and adapt to various project needs while maintaining a consistent look and feel.

By integrating these tools into our development process, we ensure consistency and efficiency across all our projects. This approach also enhances collaboration between our design and development teams.

Accessibility is a key priority for us. We meticulously incorporate accessibility features into our customized components, ensuring that our designs are inclusive and comply with web accessibility standards.

### How do you use this style guide?

This style guide is your go-to reference for creating consistent and accessible designs at the GDC. Here's how you can use it:

- **Design Guidelines:** Refer to sections on colors, typography, and spacing to ensure your designs are visually consistent.
- **Components:** Use our library of pre-built components made with Tailwind CSS and Mantine. Customize these components as needed.
- **Best Practices:** Follow our best practices for accessibility, responsiveness, and usability.

# Accessibility

At the GDC, accessibility is a core principle in our design and development process. We are committed to creating digital experiences that are inclusive and accessible to all users, regardless of their abilities.

**Color Contrast:** Ensuring sufficient color contrast is vital for readability, especially for users with visual impairments. We strive to meet WCAG AA standards for text, which is considered small text by WCAG (under 14pt or approximately 18px). A contrast ratio of 4.5:1 or higher is preferred for text and UI elements. For larger text, such as titles, a contrast ratio of 3:1 can be used. This careful selection of color combinations ensures clarity and legibility, making our interfaces easier to read and navigate.

| Element        | Contrast ratio        |
|----------------|-----------------------|
| Standard text  | 4.5:1                 |
| Large text     | 3:1                   |
| GDC components | Strives to meet 4.5:1 |

While color contrast is a key focus, we are also working on improving other aspects of accessibility, such as:

- **Keyboard Navigation:** Designing interfaces that are fully navigable using a keyboard, with clear focus indicators and accessible interactive elements.
- Screen Reader Compatibility: Building components that work seamlessly with screen readers by using proper semantic HTML and ARIA (Accessible Rich Internet Applications) attributes.
- **Responsive Design:** Creating layouts that adapt to various devices and screen sizes, providing a consistent and accessible experience.

We strive to comply with <u>Section 508</u> standards, ensuring our data portal is accessible to people with disabilities. We are continuously testing and refining our designs to enhance accessibility. Feedback from users and accessibility experts is invaluable in this process, helping us identify areas for improvement and ensuring our products are usable by everyone.

By integrating these accessibility practices into our design and development workflows, we aim to create high-quality digital experiences that are accessible to all.

### Further learning

- **<u>A11Y Project</u>**: Explore reference checklists, blog posts, and more. This tool is excellent for learning about accessibility.
- <u>Understanding WCAG 2.2</u>: Find detailed information about the Web Content Accessibility Guidelines.
- **Deque aXe DevTools:** Discover the software that powers our accessibility testing.
- **Deque aXe Figma Plugin:** Verify color contrast and account for color blindness using the aXe plugin.

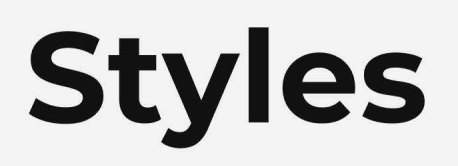

Our style guide includes predefined styles to ensure consistency across all the GDC portal.

#### **Color Palette**

Use the GDC-approved colors to maintain visual harmony and accessibility. Each color is chosen to meet contrast standards.

#### Typography

Follow the specified fonts and text sizes to create a cohesive look. This includes headings, body text, and other typographic elements.

#### Spacing

Adhere to the provided spacing guidelines for margins, padding, and layout. Consistent spacing improves readability and visual balance.

By following these styles, you ensure that all designs align with the GDC's visual identity and accessibility standards.

### Colors

#### **NCI Primary**

| <b>10</b>             | <b>15</b> | <b>20</b> | <b>25</b>            | <b>30</b>     | <b>35</b>             |
|-----------------------|-----------|-----------|----------------------|---------------|-----------------------|
| #EBF5F9               | #D5EBF1   | #C1E3ED   | #ADD9E5              | #97CFDD       | #85C7D7               |
| <b>40</b>             | <b>45</b> | <b>50</b> | <b>55</b>            | <b>60</b>     | <b>65</b>             |
| #72BED1               | #5EB3C9   | #48A9C5   | #319FBE              | #2F97B5       | #2D91AE               |
| <b>70</b>             | <b>75</b> | <b>80</b> | <b>85</b>            | <b>90</b>     | <b>95</b>             |
| #2B8BA7               | #2885A0   | #267F98   | #227991              | #1F7289       | #1B6C82               |
| <b>100</b><br>#135F73 |           |           |                      |               |                       |
| <b>10</b>             | <b>15</b> | <b>20</b> | <b>25</b>            | <b>30</b>     | <b>35</b>             |
| #E9F5F7               | #D3EBEB   | #BBDFE3   | #ASDSD9              | #8FC9CD       | #/90107               |
| <b>40</b>             | <b>45</b> | <b>50</b> | <b>55</b>            | <b>60</b>     | <b>65</b>             |
| #64B7BD               | #4BABB3   | #36A1AB   | #0D95A1              | #0B8F9A       | #0B8A94               |
| <b>70</b>             | <b>75</b> | <b>80</b> | <b>85</b>            | <b>90</b>     | <b>95</b>             |
| #09848E               | #077E88   | #047882   | #01727B              | #006C74       | #00666E               |
| <b>100</b><br>#005961 |           |           |                      |               |                       |
|                       |           |           |                      |               |                       |
| <b>10</b>             | <b>15</b> | 20        | 25                   | <b>30</b>     | <b>35</b>             |
| #E9EFF5               | #D5E3ED   | #C1D5E5   | #ABC5DB              | #93B7D1       | #7FA9C9               |
| <b>40</b>             | <b>45</b> | <b>50</b> | <b>55</b>            | <b>60</b>     | <b>65</b>             |
| #6A9DC1               | #548DB7   | #4181AF   | #2A72A5              | #286D9E       | #276998               |
| <b>70</b>             | <b>75</b> | <b>80</b> | <b>85</b>            | <b>90</b>     | <b>95</b>             |
| #256492               | #22608B   | #205B85   | #1D567E              | #1A5177       | #174C70               |
| <b>100</b><br>#0F4163 |           |           |                      |               |                       |
|                       |           |           |                      |               |                       |
| <b>10</b>             | <b>15</b> | 20        | <b>25</b>            | <b>30</b>     | <b>35</b>             |
| #E9EFF3               | #D1DFE7   | #BBCFDB   | #A3BFCF              | #8FAFC1       | #7A9FB7               |
| <b>40</b>             | <b>45</b> | <b>50</b> | <b>55</b>            | <b>60</b>     | <b>65</b>             |
| #648FAB               | #4C7E9F   | #366E93   | #1C5E86              | #1A5C83       | #17577C               |
| 70                    | 75        | 80        | 85                   | 00            | 05                    |
| #155276               | #124E70   | #0F496A   | <b>oo</b><br>#0C4564 | 90<br>#08405E | ອ <b>ວ</b><br>#043B58 |
| <b>100</b><br>#00314C |           |           |                      |               |                       |

10 15 20 25 30 35

| #F9E7ED               | #F1D1D9              | #EBBBC5              | #E3A5B3              | #D88B9F              | #D5768D              |
|-----------------------|----------------------|----------------------|----------------------|----------------------|----------------------|
|                       |                      |                      |                      |                      |                      |
| <b>40</b><br>#CF5F78  | <b>45</b><br>#C74769 | <b>50</b><br>#C12D55 | <b>55</b><br>#BB0E3D | <b>60</b><br>#B61E3E | <b>65</b><br>#AB1A39 |
|                       |                      |                      |                      |                      |                      |
| <b>70</b><br>#A31836  | <b>75</b><br>#9A1532 | <b>80</b><br>#92112E | <b>85</b><br>#8A0E2A | <b>90</b><br>#820A26 | <b>95</b><br>#7A0522 |
|                       |                      |                      |                      |                      |                      |
| <b>100</b><br>#6A0019 |                      |                      |                      |                      |                      |
|                       |                      |                      | _                    | _                    |                      |
| <b>10</b><br>#F1F1F1  | <b>15</b><br>#F1F1F1 | <b>20</b><br>#D5D5D5 | <b>25</b><br>#C5C5C5 | <b>30</b><br>#B7B5B5 | <b>35</b><br>#A9A9A7 |
|                       |                      |                      |                      |                      |                      |
| <b>40</b><br>#9B9B9B  | <b>45</b><br>#8D8B8B | <b>50</b><br>#7F7E7E | <b>55</b><br>#706F6F | <b>60</b><br>#6A6A6B | <b>65</b><br>#656565 |
|                       |                      |                      |                      |                      |                      |
| <b>70</b><br>#606060  | <b>75</b><br>#5A5A5B | <b>80</b><br>#545555 | <b>85</b><br>#4F4F50 | <b>90</b><br>#494A4A | <b>95</b><br>#444545 |
|                       |                      |                      |                      |                      |                      |
| <b>100</b><br>#38393A |                      |                      |                      |                      |                      |
| NCI Secon             | darv                 |                      |                      |                      |                      |
|                       | ,<br>                |                      |                      |                      |                      |

10 15 20 25 30 35 #EDF7F5 #D9F1E9 #C7EDDF #B3E5D5 #9FDFC9 #8DD98F 40 45 50 60 65 55 #56C59F #7CD185 #68CBA9 #2DC799 #43B38E #40AC88 70 75 80 85 90 95 #3CA582 #399D7D #359677 #318F71 #2C876B #287F65 100 #1E7158 10 15 20 25 30 35 #EFEFF5 #DFDBED #CFCBE3 #BFB9DB #AFA7D1 #9F95C7 40 45 50 55 60 65 #8F85BF #7F73B5 #7163AD #6254A3 #5E509C #5A4D96 70 75 80 85 90 95 #463976 #564990 #53458A #4F4183 #4A3D7D #42346F 100 #392B62 10 15 20 25 30 35 #E5D7E7 #CDADD1 #F1E9F3 #D9C1DD #BF97C5 #B383BB 40 45 50 55 60 65 #A76EAF #985AA5 #8D4397 #82368C #7E3386 #793081

| <b>70</b>                     | 75                   | 80                   | 85<br>#64026P                 | 90<br>#FE1E85        | 95                   |
|-------------------------------|----------------------|----------------------|-------------------------------|----------------------|----------------------|
| #742070                       | #OFZAVO              | #0A2071              | #042208                       | #JETEOS              | #391A3F              |
| <b>100</b><br>#4E1154         |                      |                      |                               |                      |                      |
|                               |                      |                      | _                             | _                    |                      |
| 10                            | 15                   | 20                   | 25                            | 30                   | 35                   |
| #FDEFEB                       | #FBDFD3              | #F9CFBF              | #F9BFAA                       | #F7AD95              | #F59F7F              |
| <b>40</b><br>#F38F6A          | <b>45</b><br>#F17E54 | <b>50</b><br>#EF6D3D | <b>55</b><br>#FF5F00          | <b>60</b><br>#FF5F00 | <b>65</b><br>#DB581F |
|                               |                      |                      |                               |                      |                      |
| <b>70</b><br>#D1541D          | <b>75</b><br>#C7501B | <b>80</b><br>#BD4C18 | <b>85</b><br>#B34715          | <b>90</b><br>#A94311 | <b>95</b><br>#A03E0D |
|                               |                      |                      |                               |                      |                      |
| #8D3503                       |                      |                      |                               |                      |                      |
|                               |                      |                      |                               |                      |                      |
| <b>10</b><br>#FFF9E8          | <b>15</b><br>#FFF5DC | <b>20</b><br>#FFF2D1 | <b>25</b><br>#FFE296          | <b>30</b><br>#FFDC80 | <b>35</b><br>#FFD66B |
|                               |                      |                      |                               |                      |                      |
| <b>40</b><br>#FFD056          | <b>45</b><br>#FFC52C | 50<br>#FFCA3F        | <b>55</b><br>#FFBF17          | <b>60</b><br>#F2B516 | 65<br>#E5AC15        |
| <b>70</b>                     | <b>75</b>            | 80<br>#DE0E11        | 85<br>#P29610                 | 90<br>#467005        | 95                   |
| #D9A214                       | #003912              | #DFOFII              | #620010                       | #AO/COF              | #99730E              |
| <b>100</b><br>#8C690D         |                      |                      |                               |                      |                      |
| GDC Core                      |                      |                      |                               |                      |                      |
|                               |                      |                      |                               |                      |                      |
| adc core w                    | hite                 |                      | adc core bl                   | ue                   |                      |
| #FFFFFF                       |                      |                      | #2A72A5                       |                      |                      |
| gdc_core_or<br>#C7501B        | ange                 |                      | gdc_core_bl<br>#111111        | ack                  |                      |
|                               |                      |                      |                               |                      |                      |
| Backgrou                      | nd                   |                      |                               |                      |                      |
|                               |                      |                      |                               |                      |                      |
| gdc_bg_colc<br>#FFFFFF        | or_gray_00           |                      | gdc_bg_cold<br>#F1F1F1        | or_gray_10           |                      |
| gdc_bg_cold                   | or_gray_25           |                      | gdc_bg_cold                   | or_blue_10           |                      |
| #C5C5C5                       |                      |                      | #EFEFF5                       |                      |                      |
| <b>gdc_bg_colc</b><br>#2A72A5 | or_blue_55           |                      | <b>gdc_bg_colo</b><br>#1D567E | or_blue_85           |                      |
|                               |                      |                      |                               |                      |                      |
| gdc_bg_cold<br>#0F4163        | or_blue_100          |                      | <b>gdc_bg_cold</b><br>#07314C | or_blue_110          |                      |
|                               |                      |                      |                               |                      |                      |
| gac_bg_cold<br>#C7501B        | n_orange_75          |                      | <b>gac_bg_col</b><br>#267F98  | or_cyan_80           |                      |

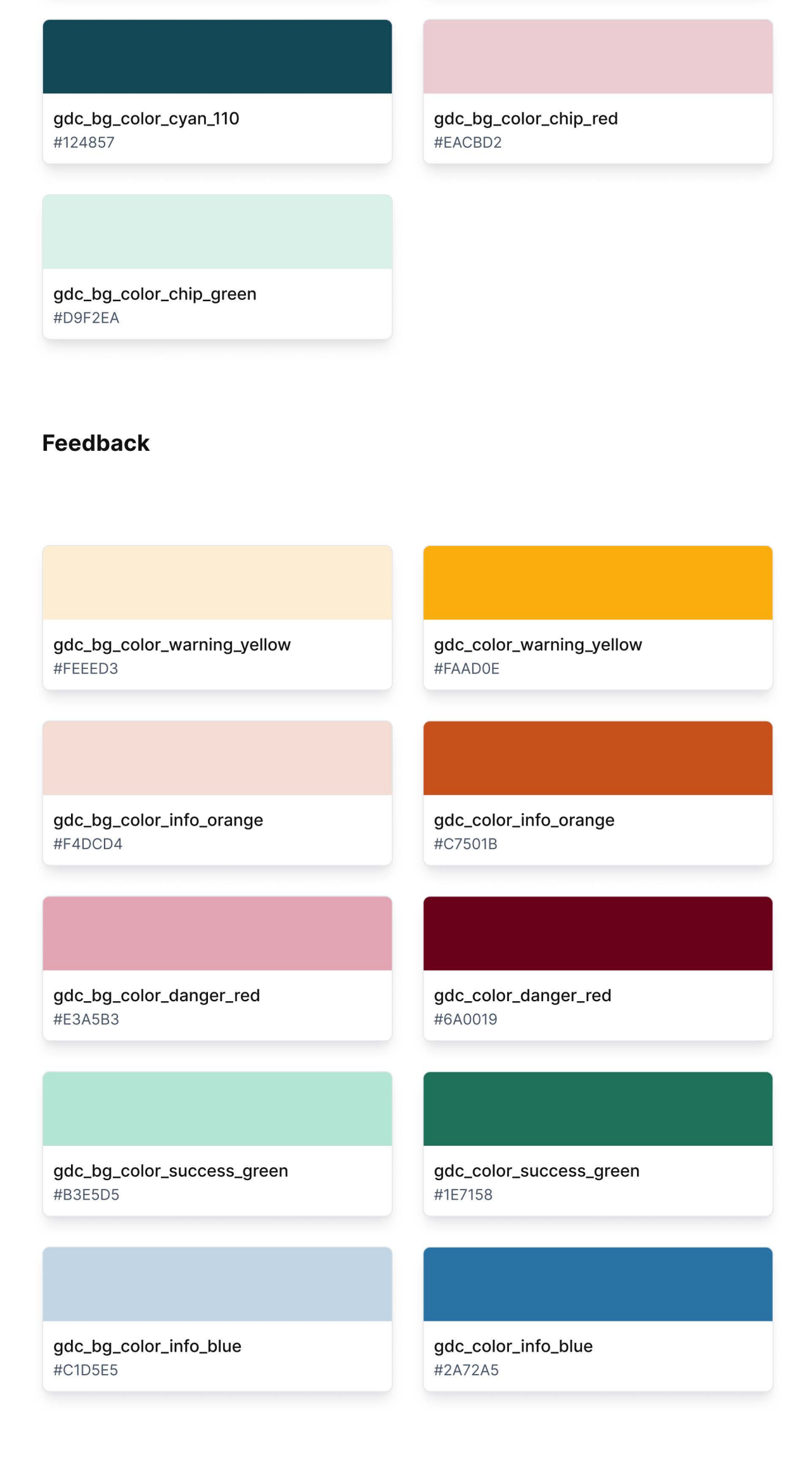

#### Border

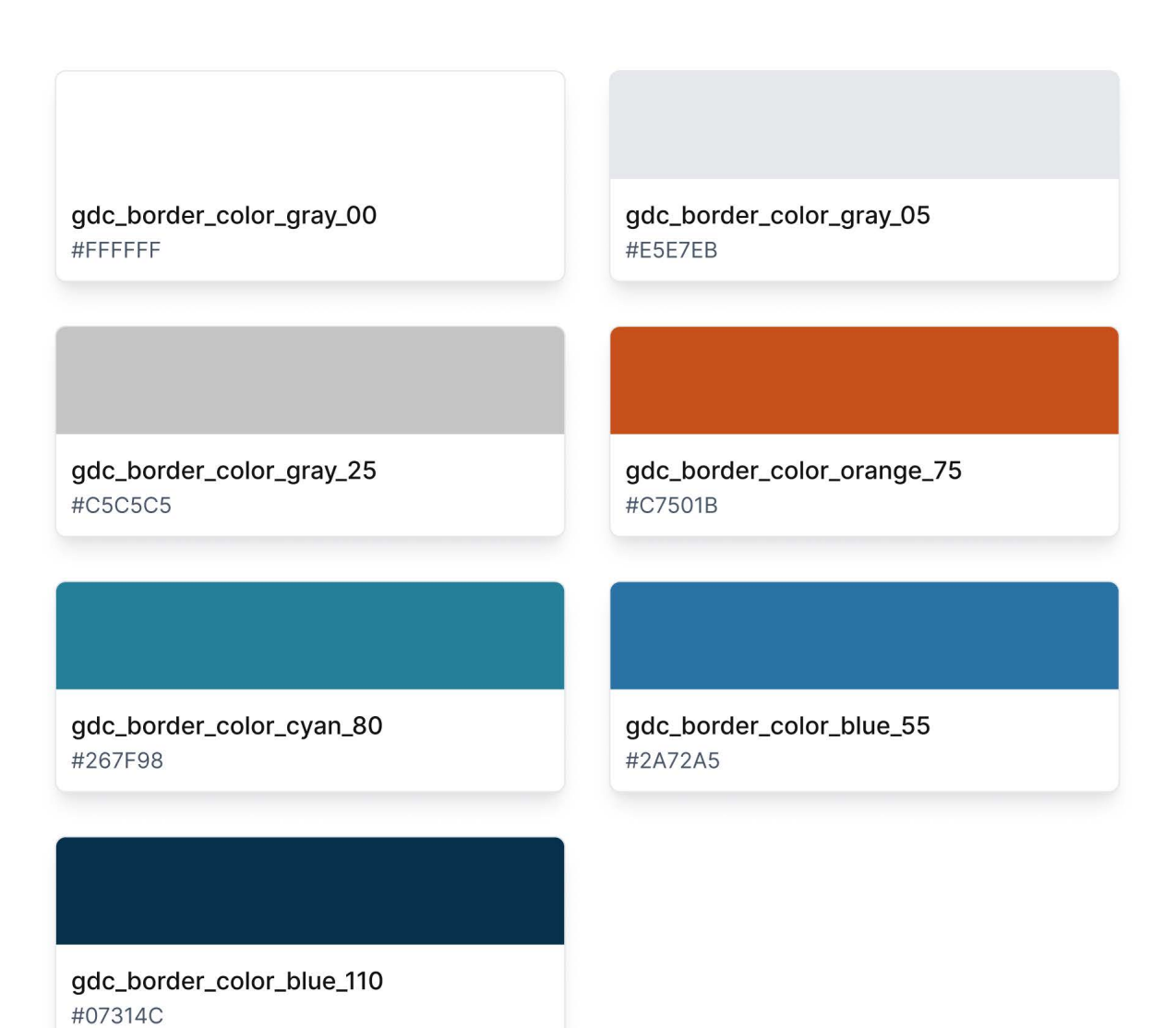

Text

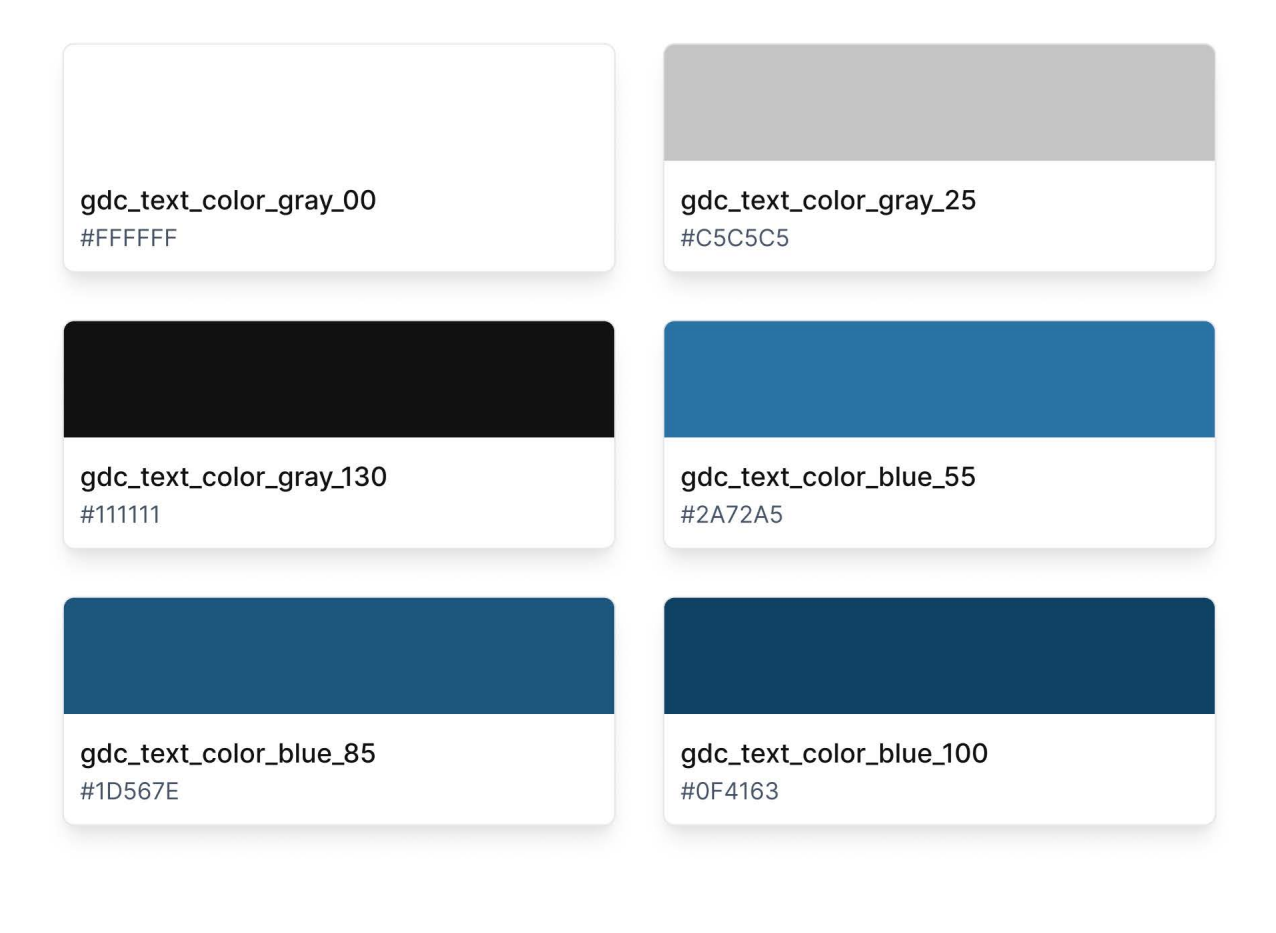

Fill

| gdc_fill_color_gray_00 | gdc_fill_color_gray_25          |
|------------------------|---------------------------------|
| #FFFFFF                | #C5C5C5                         |
| gdc_fill_color_blue_55 | <b>gdc_fill_color_orange_75</b> |
| #2A72A5                | #C7501B                         |

# Typography

| CLASS NAME      | FONT WEIGHT | FONT FAMILY | FONT USAGE      |  |
|-----------------|-------------|-------------|-----------------|--|
| font-thin       | 100         | Montserrat  | Heading, Button |  |
| font-extralight | 200         | Noto Sans   | Content         |  |
| font-light      | 300         |             |                 |  |
| font-normal     | 400         | CLASS NAME  | FONT STYLE      |  |
| font-medium     | 500         | italic      | Italic          |  |
| font-semibold   | 600         | not-italic  | Normal          |  |
| font-bold       | 700         |             |                 |  |
| font-extrabold  | 800         |             |                 |  |
| font-black      | 900         |             |                 |  |

| CLASS NAME | FONT SIZE       | LINE HEIGHT    |
|------------|-----------------|----------------|
| text-xs    | 0.75 rem / 12px | 1rem / 16px    |
| text-sm    | 0.875rem / 14px | 1.25rem / 20px |
| text-base  | 1rem / 16px     | 1.5rem / 24px  |
| text-lg    | 1.125rem / 18px | 1.75rem / 28px |
| text-xl    | 1.25rem / 20px  | 1.75rem / 28px |
| text-2xl   | 1.5rem / 24px   | 2rem / 32px    |
| text-3xl   | 1.875rem / 30px | 2.25rem / 36px |
| text-4xl   | 2.25rem / 36px  | 2.5rem / 40px  |
| text-5xl   | 3rem / 48px     | 1              |
| text-6xl   | 3.75rem / 60px  | 1              |
| text-7xl   | 4.5rem / 72px   | 1              |
| text-8xl   | 6rem / 96px     | 1              |
| text-9xl   | 8rem / 128px    | 1              |

| ΤΕΧΤ ΤΥΡΕ               | FONT FAMILY | TEXT SIZE | FONT WEIGHT   |
|-------------------------|-------------|-----------|---------------|
| Heading/<br>Regular/H1  | Montserrat  | text-2xl  | font-normal   |
| Heading/Regular/H2      | Montserrat  | text-lg   | font-normal   |
| Heading/Regular/H3      | Montserrat  | text-base | font-normal   |
| Heading/Regular/H4      | Montserrat  | text-sm   | font-normal   |
| Heading/<br>Semibold/H1 | Montserrat  | text-2xl  | font-semibold |
| Heading/Semibold/<br>H2 | Montserrat  | text-lg   | font-semibold |
| Heading/Semibold/H3     | Montserrat  | text-base | font-semibold |
| Heading/Semibold/H4     | Montserrat  | text-sm   | font-semibold |
| Heading/Bold/<br>H1     | Montserrat  | text-2xl  | font-bold     |
| Heading/Bold/H2         | Montserrat  | text-lg   | font-bold     |
| Heading/Bold/H3         | Montserrat  | text-base | font-bold     |
| Heading/Bold/H4         | Montserrat  | text-sm   | font-bold     |
| Body/Regular/Large      | Noto Sans   | text-base | font-normal   |
| Body/Regular/Medium     | Noto Sans   | text-sm   | font-normal   |
| Body/Regular/Small      | Noto Sans   | text-xs   | font-normal   |
| Body/Semibold/Large     | Noto Sans   | text-base | font-semibold |
| Body/Semibold/Medium    | Noto Sans   | text-sm   | font-semibold |
| Body/Semibold/Small     | Noto Sans   | text-xs   | font-semibold |
| Body/Bold/Large         | Noto Sans   | text-base | font-bold     |
| Body/Bold/Medium        | Noto Sans   | text-sm   | font-bold     |
| Body/Bold/Small         | Noto Sans   | text-xs   | font-bold     |
| Button/Large            | Montserrat  | text-base | font-semibold |
| Button/Medium           | Montserrat  | text-sm   | font-semibold |
| Button/Small            | Montserrat  | text-xs   | font-semibold |

# Dimensions

| SPACING | CLASS NAME | SIZE     | PIXELS  |
|---------|------------|----------|---------|
|         | 0          | Орх      | Орх     |
| ]       | рх         | 1 px     | 1px     |
| Í.      | 0_5        | 0.125rem | 2px     |
|         | 1          | 0.25rem  | 4px     |
|         | 1_5        | 0.375rem | брх     |
|         | 2          | 0.5rem   | 8px     |
|         | 2_5        | 0.625rem | 10px    |
|         | 3          | 0.75rem  | 12px    |
|         | 3_5        | 0.875rem | 14px    |
|         | 4          | 1rem     | 16px    |
|         | 5          | 1.25rem  | 20px    |
|         | 6          | 1.5rem   | 24px    |
|         | 7          | 1.75rem  | 28px    |
|         | 8          | 2rem     | 32px    |
|         | 9          | 2.25rem  | 36px    |
|         | 10         | 2.5rem   | (40px)  |
|         | 11         | 2.75rem  | 44px    |
|         | 12         | 3rem     | 48px    |
|         | 14         | 3.5rem   | 56px    |
|         | 16         | 4rem     | 64px    |
|         | 20         | 5rem     | 80px    |
|         | 24         | 6rem     | 96px    |
|         | 28         | 7rem     | [112px] |
|         | 32         | 8rem     | [128px] |
|         | 36         | 9rem     | [144px] |
|         | 40         | 10rem    | [160px] |
|         | 44         | 11rem    | 176px   |
|         | 48         | 12rem    | 192px   |
|         | 52         | 13rem    | 208px   |
|         | 56         | 14rem    | 224px   |
|         | 60         | 15rem    | 240px   |
|         | 64         | 16rem    | 256px   |
|         | 72         | 18rem    | 288px   |
|         | 80         | 20rem    | 320px   |
|         | 96         | 24rem    | 384px   |

## Radius

| RADIUS | CLASS NAME   | VALUE (PX) | VALUE (EM) |
|--------|--------------|------------|------------|
|        | rounded-none | 0px        | Орх        |
|        | rounded-sm   | 2px        | 0.125rem   |
|        | rounded      | 4px        | 0.25rem    |
|        | rounded-md   | брх        | 0.375rem   |
|        | rounded-lg   | 8px        | 0.5rem     |
|        | rounded-xl   | 12px       | 0.75rem    |
|        | rounded-2xl  | 16px       | 1rem       |
|        | rounded-3xl  | 24px       | 1.5rem     |

### Shadow

| SHADOW | CLASS NAME   | COLOR        | ΟΡΑCΙΤΥ    | X VALUE | Y VALUE     | BLUR VALUE   | SPREAD       |
|--------|--------------|--------------|------------|---------|-------------|--------------|--------------|
|        | shadow-sm    | • rgb(0,0,0) | 5%         | 0       | 1px         | 2px          | 0            |
|        | shadow       | • rgb(0,0,0) | 10%<br>10% | 0<br>0  | 1рх<br>1рх  | 3рх<br>2рх   | 0<br>-1px    |
|        | shadow-md    | • rgb(0,0,0) | 10%<br>10% | 0<br>0  | 4px<br>2px  | брх<br>4рх   | -1px<br>-2px |
|        | shadow-lg    | • rgb(0,0,0) | 10%<br>10% | 0<br>0  | 10рх<br>4рх | 15рх<br>6рх  | -3px<br>-4px |
|        | shadow-xl    | • rgb(0,0,0) | 10%<br>10% | 0<br>0  | 20px<br>8px | 25рх<br>10рх | -5px<br>-6px |
|        | shadow-2xl   | • rgb(0,0,0) | 25%        | 0       | 25px        | 50px         | -12px        |
|        | shadow-inner | • rgb(0,0,0) | 5%         | inset 0 | 2px         | 4px          | 0            |
|        | shadow-none  | • rgb(0,0,0) | 0          | 0       | 0           | 0            | 0            |

### Icons

| ICON     | NAME               | ICON                                                                                                    | NAME               |
|----------|--------------------|----------------------------------------------------------------------------------------------------|--------------------|
| 4t4      | Manage Sets        | dı                                                                                                    | Chart              |
| Ľ        | Browse Annotations |                                                                                                    | Annotations        |
| Ĩ        | Cart               | +                                                                                                    | Add Sets           |
|          | GDC Apps           | ⊘                                                                                                    | Expand Sub-table   |
| →]       | Login              | ٢                                                                                                    | Collapse Sub-table |
| じ        | Discard / Refresh  | $\checkmark$                                                                                                    | Expand             |
| +        | Add                | ~                                                                                                    | Collapse           |
|          | Delete             | ÷                                                                                                    | Query Collapse     |
| T        | Filter             | $\rightarrow$                                                                                                    | Query Expand       |
| Q        | Search             | ×                                                                                                    | Close              |
|          | Save               | er and a second second s | Cohort             |
| <u>↓</u> | Export Cohort      | A A                                                                                                    | Gene               |
| <b>±</b> | Import Cohort      | J                                                                                                    | Open Modal         |
| 11.      | Summary View       |                                                                                                    | File               |
|          | Table View         | Ð                                                                                                    | Add Custom Filter  |
| Ŧ        | Pin Cohort Bar     | <b>.</b>                                                                                                    | Case               |
| 꾸        | Unpin Cohort Bar   | Ъ                                                                                                    | Box/QQ Plot        |
| *        | Slides             |                                                                                                    | Primary Sites      |
| Ð        | Show More          | A A A A A A A A A A A A A A A A A A A                                                                                                    | Projects           |
| •        | Show Less          | 0                                                                                                    | Cases              |

| C <b> </b> ]} | Flip Facet Card | Ē | Files             |
|---------------|-----------------|---|-------------------|
| ~             | Survival        |   | Start Apps/Tools  |
| - Aller       | Mutation        | Ξ | Customize Columns |
|               | Move Columns    |   |                   |

### Layout Breakpoints

| CLASS NAME | BREAKPOINT |
|------------|------------|
| sm         | 640px      |
| md         | 768px      |
| lg         | 1024px     |
| xl         | 1280px     |
| 2xl        | 1536рх     |

## Components

Our style guide offers a library of pre-built components using <u>Tailwind CSS</u> and <u>Mantine</u>. These components are flexible and customizable to meet the GDC's needs.

#### **Using Components**

Discover a range of components, including buttons, cards, modals, and navigation elements. Each component is crafted to ensure accessibility and ease of use, following the GDC's design standards.

#### Consistency

Use these components to maintain a uniform design across all the GDC portal. Consistency in design not only enhances the user experience but also reinforces the GDC's visual identity.

#### **Best Practices**

Follow the provided guidelines for accessibility, responsive design, and usability to implement components effectively.

### Breadcrumb

A breadcrumb component displays the navigation path, helping users understand their current location within the site hierarchy.

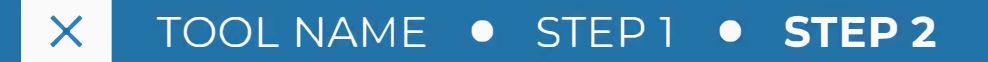

### **Button**

A button component designed for interactive actions, providing clear visual feedback on click and ensuring accessibility with proper labeling and contrast.

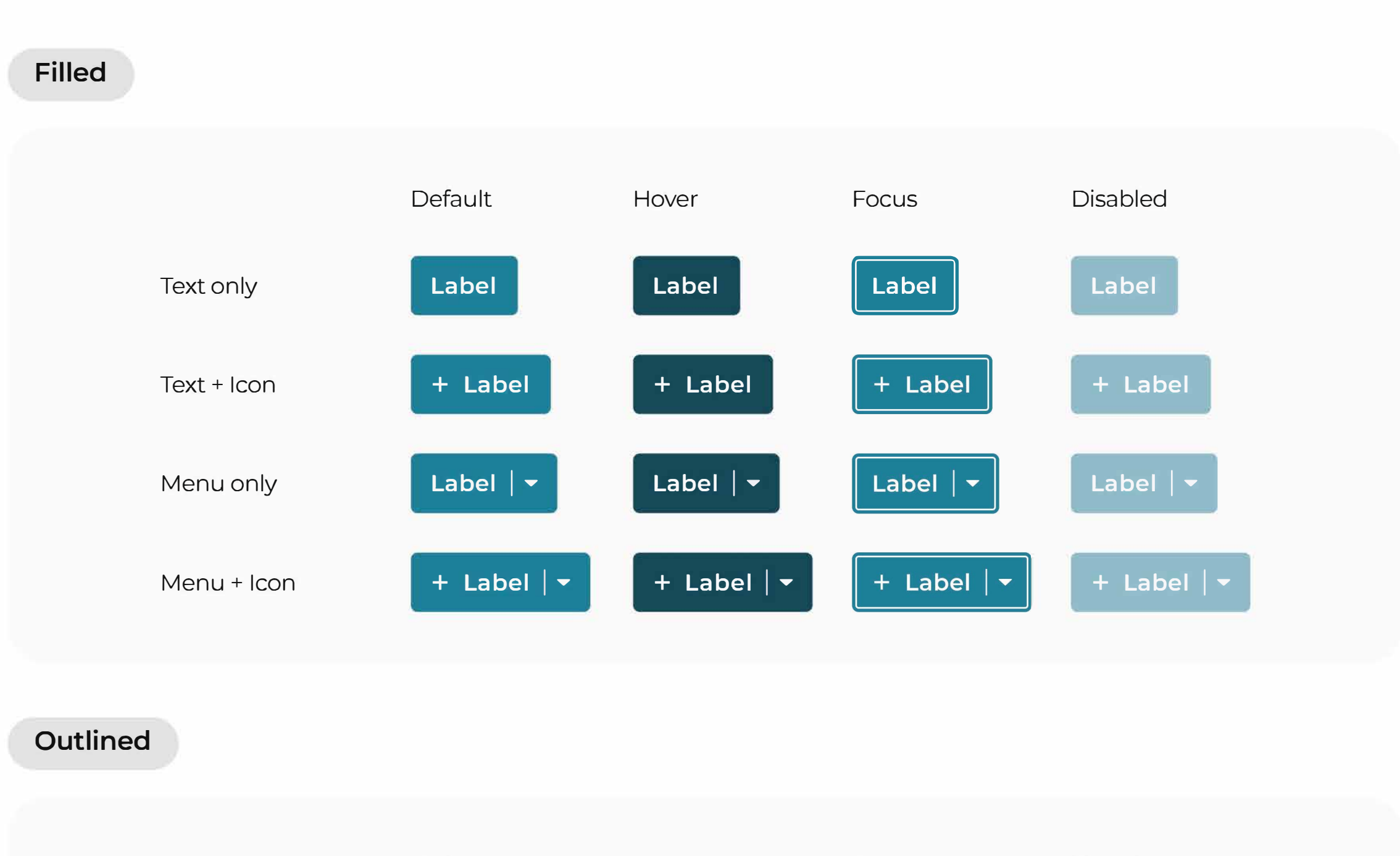

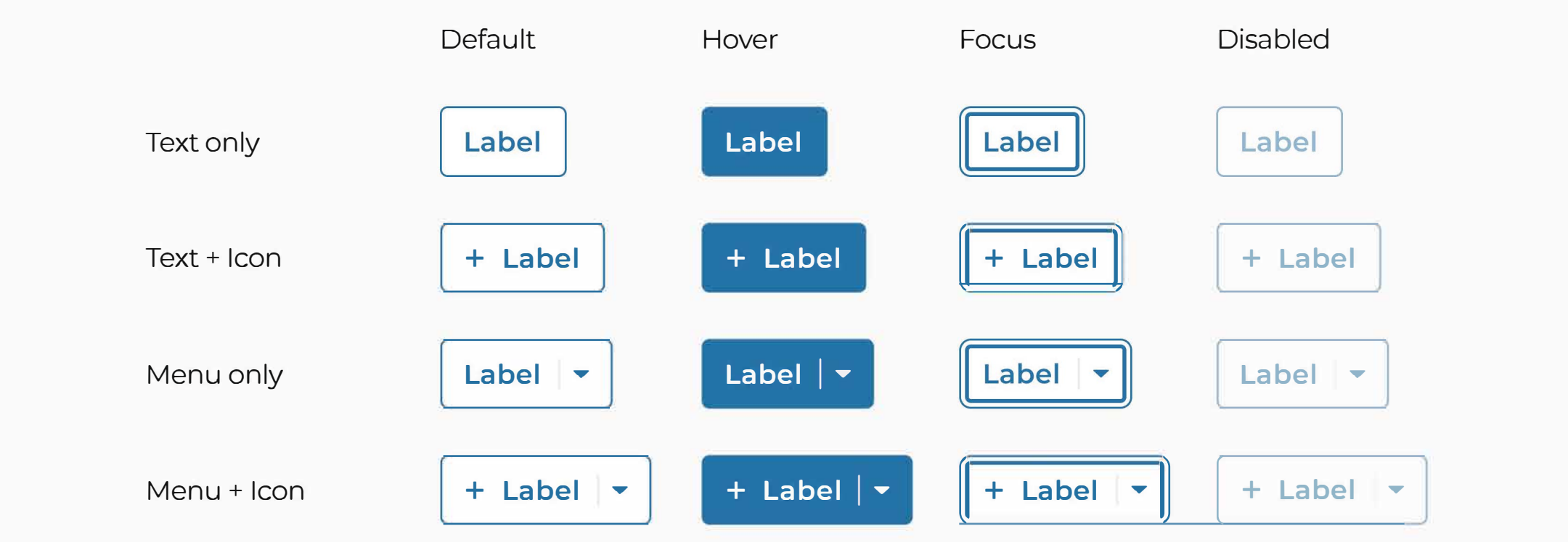

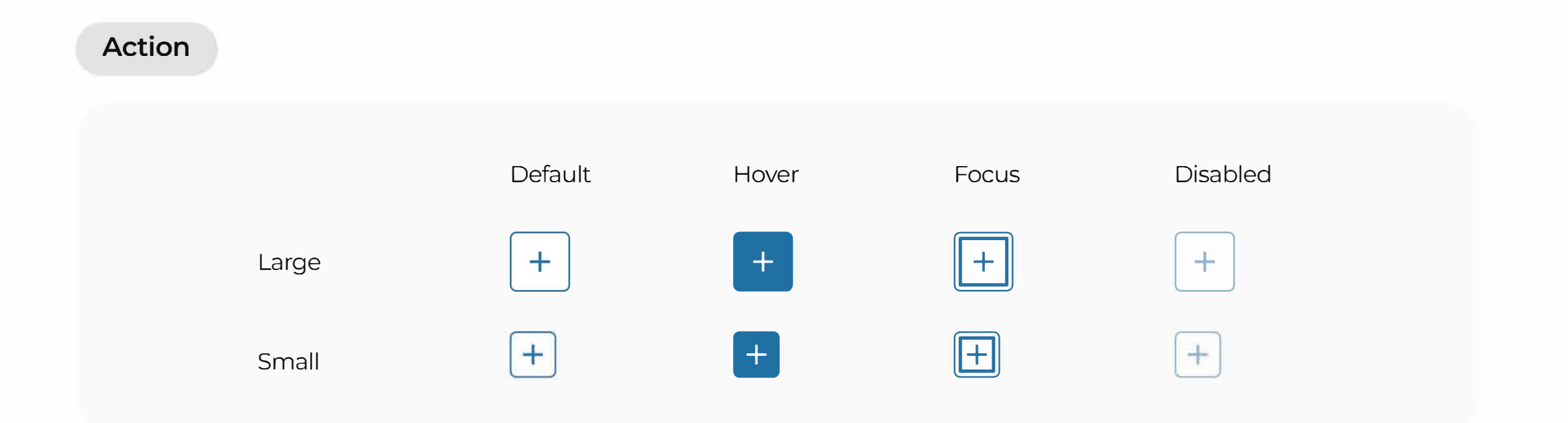

### Card

A card component groups related information in a compact, visually distinct container, enhancing content organization and readability.

| Core Cards  |                                                                                                    |  |
|-------------|----------------------------------------------------------------------------------------------------|--|
|             | App Title         Lorem ipsum dolor sit amet, consetetur sadipscing elitr, sed         diam eirmod tempor invidunt ut labore.                                                                                                    |  |
| Tools Cards |                                                                                                    |  |
|             | Image: Second second second |  |
|             | {{Number}} Cases                                                                                                    |  |

#### Facet Cards

A facet card component displays filter options for refining search results, helping users to narrow down content effectively.

**Multiple Selection Card** 

| Card Name                    | C []] <i>P</i>   |  |  |
|------------------------------|------------------|--|--|
| Header 🔺                     | Header 💲         |  |  |
| Li sti temName               | Li sti temNumber |  |  |
| List item Name               | List item Number |  |  |
| Li sti temName               | Li sti temNumber |  |  |
| List item Name               | List item Number |  |  |
| Li sti temName               | Li sti temNumber |  |  |
| List item Name List item Num |                  |  |  |
|                              | {{Number}} more  |  |  |

#### Single Selection Card

| Card Name                    | C []] D          |  |  |
|------------------------------|------------------|--|--|
| Header 🔺                     | Header 💲         |  |  |
| List item Name               | List item Number |  |  |
| Li sti temName Li sti temNum |                  |  |  |
| List item Name               | List item Number |  |  |
| 🗌 Li sti temName             | Li sti temNumber |  |  |
| 🗌 Li sti temName             | Li sti temNumber |  |  |
| List item Name               | List item Number |  |  |
|                              | {{Number}} more  |  |  |

#### **Boolean Card**

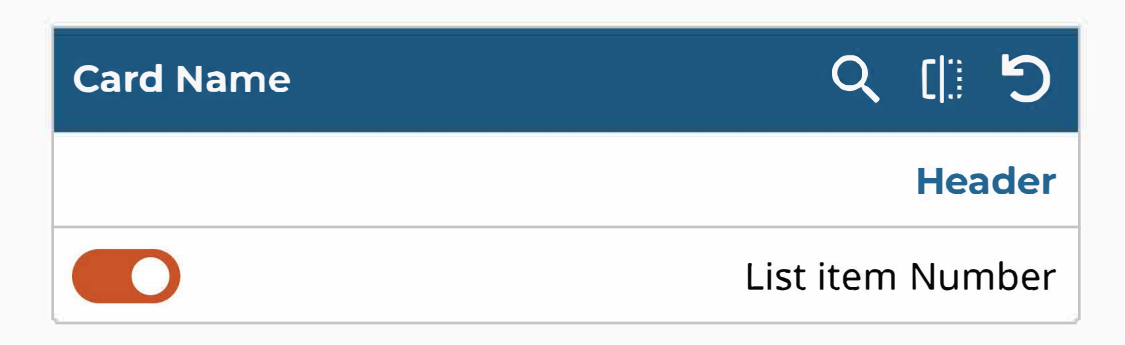

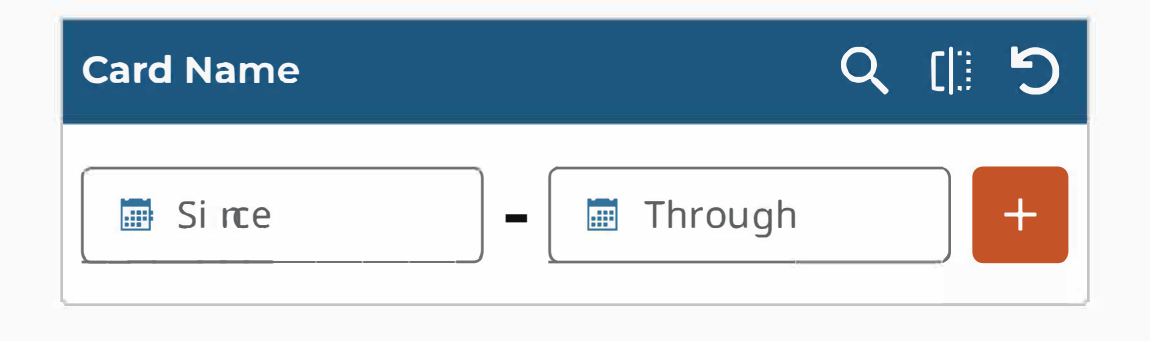

#### String Input Card

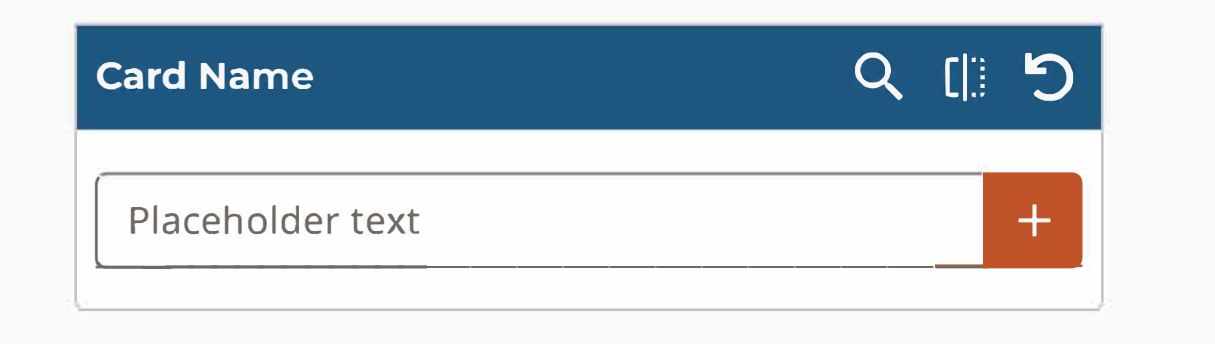

#### Numeric Range Card

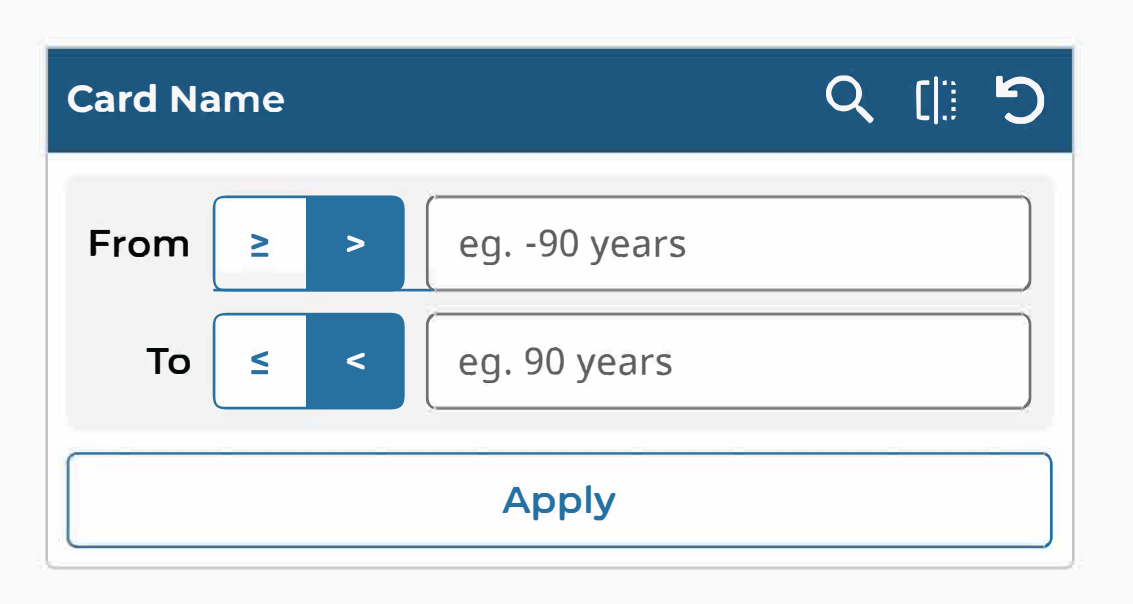

#### Numeric Ranges With Bucketing Card

| Carc                                                                                                    | d Name                                                       |                                                                              |       |  |  |
|----------------------------------------------------------------------------------------------------|--------------------------------------------------------------|------------------------------------------------------------------------------|-------|--|--|
|                                                                                                    | Da                                                           | iys                                                                          | Years |  |  |
| 0                                                                                                    | From<br>To                                                   | <ul> <li>eg90 years</li> <li>eg. 90 years</li> </ul>                         |       |  |  |
|                                                                                                    | Apply                                                        |                                                                              |       |  |  |
| Header - Header \$                                                                                                    |                                                              |                                                                              |       |  |  |
|                                                                                                    | List item NameList item NumberLi sti temNameLi sti temNumber |                                                                              |       |  |  |
| List item Name       List item Nu         List item Name       List item Nu         List item Name       List item Nu         List item Name       List item Nu |                                                              | Li sti temNumber<br>List item Number<br>Li sti temNumber<br>List item Number |       |  |  |
| {Number} more                                                                                                    |                                                              |                                                                              |       |  |  |

#### **Chart View**

| Card Nam | e  |    | Q  |    |
|----------|----|----|----|----|
| Name 1   |    |    |    |    |
| Name 2   |    |    |    |    |
| Name 3   |    |    |    |    |
| Name 4   |    | _  |    |    |
| Name 5   |    |    |    |    |
| Name 6   |    |    |    |    |
| 0        | 2K | 4K | бK | 8K |

## Control

Control components include checkboxes for multiple selections, toggle switches for binary choices, radio buttons for single selections, and chips for displaying concise information or actions.

#### Checkbox

A checkbox component for selecting one or multiple options, designed for easy interaction and clear visibility.

|            | Default | Focused | Disabled |  |
|------------|---------|---------|----------|--|
| Unselected |         |         |          |  |
| Selected   |         |         |          |  |

#### Radio

A radio button component for selecting a single option from a set, ensuring clarity and accessibility.

|            | Default    | Focused    | Disabled |
|------------|------------|------------|----------|
| Unselected | $\bigcirc$ | $\bigcirc$ |          |
| Selected   | 0          | 0          | 0        |

#### Swtich

Default

A toggle switch component for binary choices, offering a smooth user experience with clear on/off states.

Disabled Default Focused Unselected Selected Cohort Disabled Default Focused ولي (ch) E. Unselected er pr and and Selected E.S.

#### Chip

A chip component for displaying small pieces of information or actions, styled for consistency and readability.

Assist

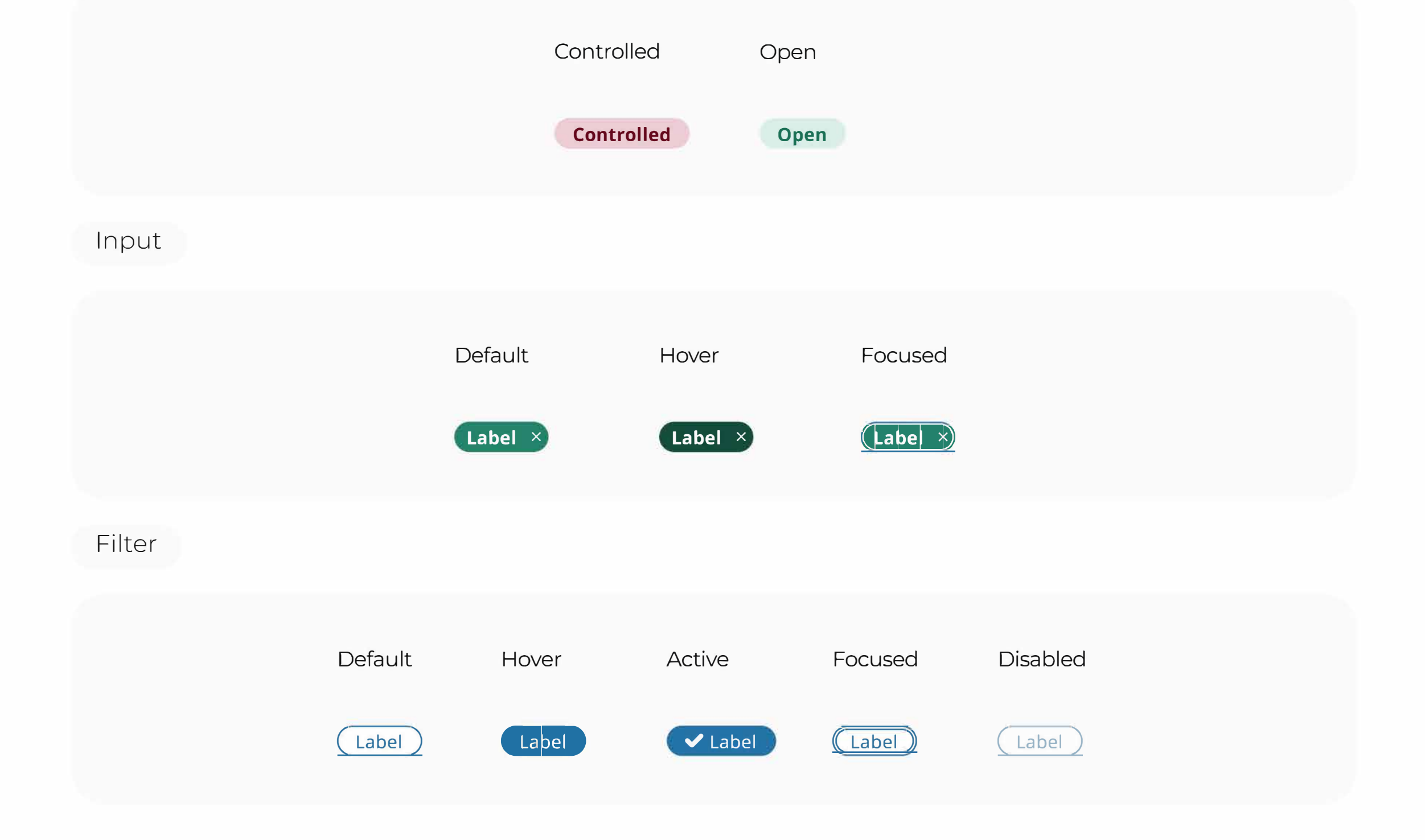

# Dialog

A dialog component displays important information or prompts user actions, appearing as a modal overlay for focused interaction.

| HEADER                                                                       | ×  |
|------------------------------------------------------------------------------|----|
| Lorem ipsum dolor sit amet, consectetur adipiscing elit.<br>Placeholder text |    |
| Label                                                                        | el |

# Dropdown

A dropdown component enables users to select an option from a list, providing a compact and efficient way to handle multiple choices.

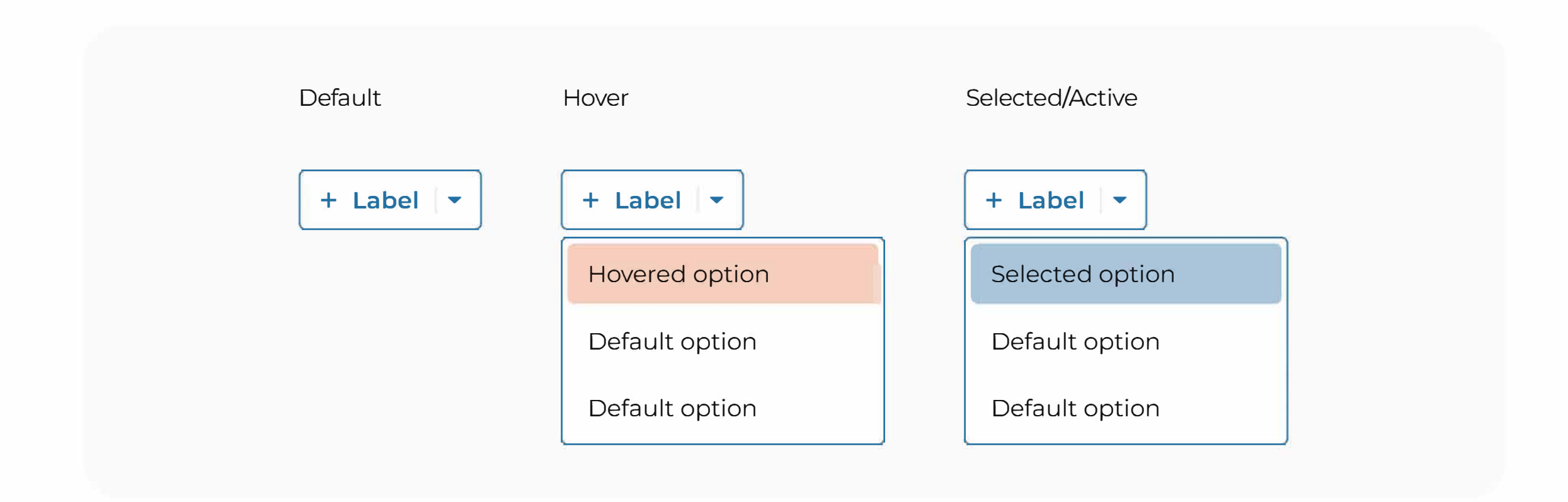

# **Input Field**

An input field component allows users to enter and edit single-line text, designed for clarity and ease of use.

|          | Label                          |
|----------|--------------------------------|
| Default  | Placeholder text               |
|          | Info text for the input field. |
|          | Label                          |
| Active   | Active text                    |
|          | Info text for the input field. |
|          | Label                          |
| Disabled | Disabled text                  |
|          | Info text for the input field. |
|          | Label                          |
| Error    | Placeholder text               |
|          | Info text for the input field. |
|          | Label                          |
| Warning  | Placeholder text               |
|          | Info text for the input field. |

### Link

A link component navigates users to other pages or resources, ensuring accessibility and clear visual cues.

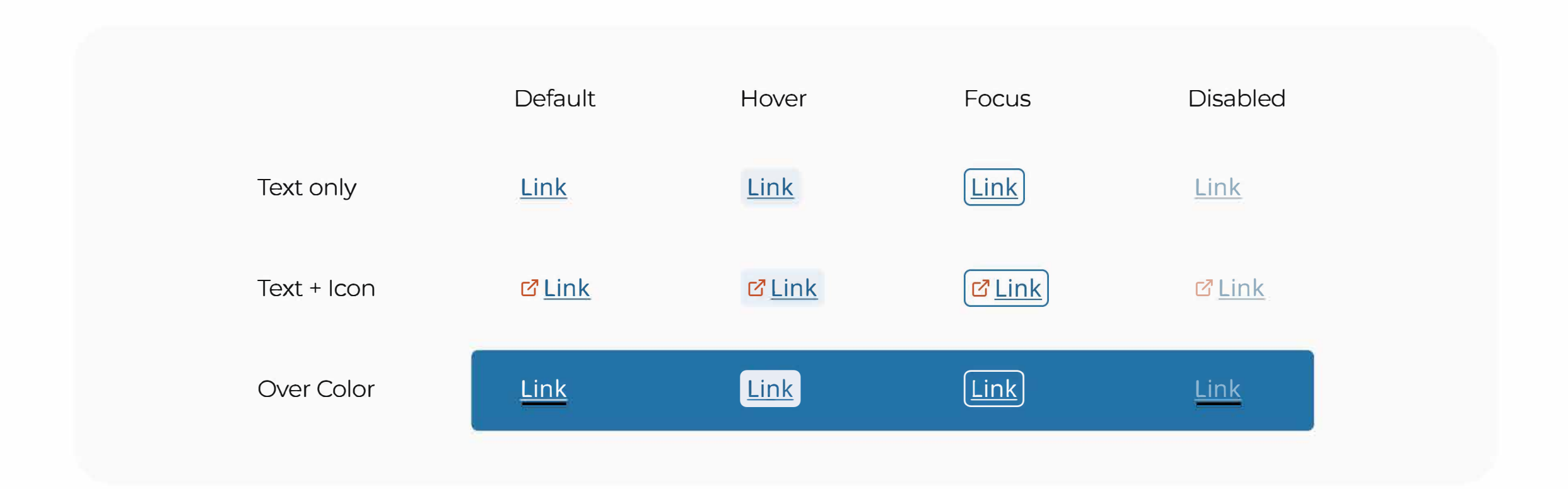

# Pagination

A pagination component divides content into pages, providing easy navigation and improving content accessibility.

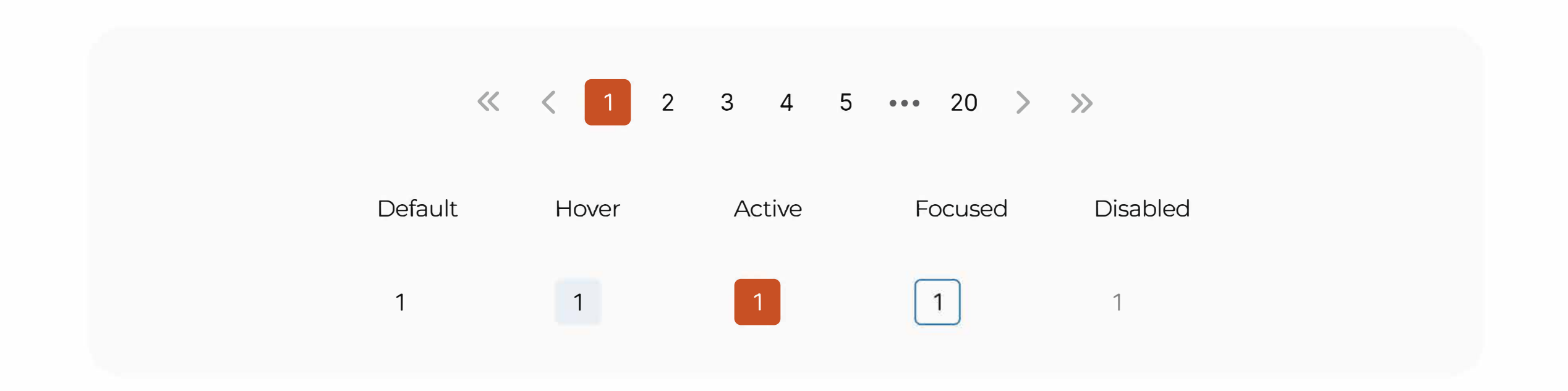

## **Search Field**

An input field component allows users to enter and edit single-line text, designed for clarity and ease of use.

| Default |                                            |  |
|---------|--------------------------------------------|--|
| Default | Q Search placeholder text                  |  |
| Active  | Q Search placeholder text                  |  |
|         | Q Active Text X                            |  |
|         | e.g. BRAF, Breast, TCGA-BLCA, TCGA-A5-A0G2 |  |

#### Quick Search

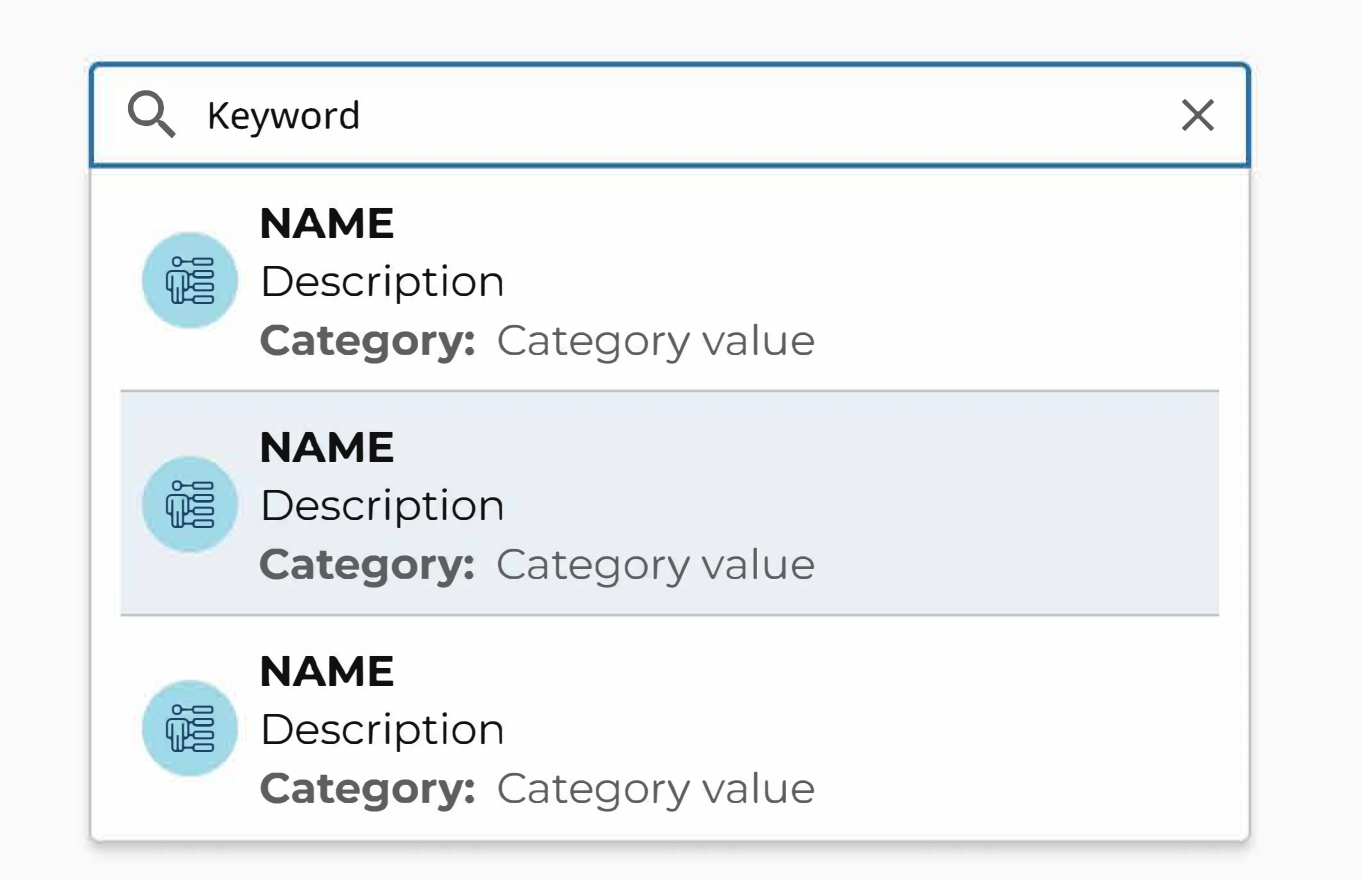

#### Cohort Builder Search

**Q** Keyword Х RELATED C (Stage Classification) General Diagnosis General Disease Status and History Treatment Available Data Other Classification Demographic ) ( SHOWING 1 - 5 OUT OF 22 FOR: Keyword Name Category: Category value Simple description. Lorem ipsum dolor sit amet, consetetur sadipscing elitr, Name sed diam eirmod tempor invidunt ut Category: Category value labore. Name Values Matched: Values Matched Category: Category value  $\sim$  $\gg$ < >

# Tabs

A tab component organizes content into separate views, allowing users to switch between sections effortlessly.

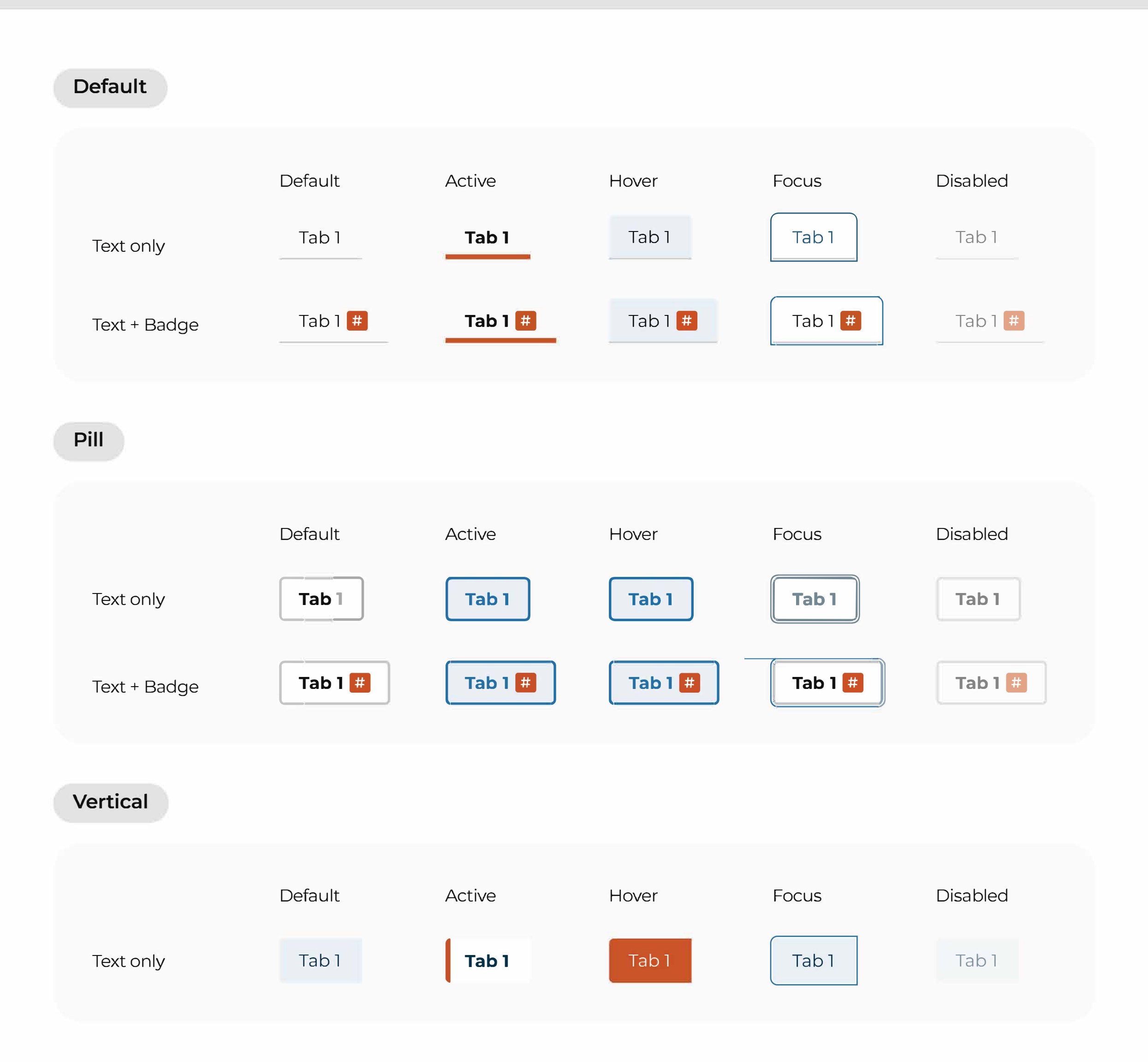

### Table

A table component organizes data into rows and columns, allowing for easy comparison and analysis.

| Table Header 🌲 | Table Header 🌲 | Table Header | Table Header |
|----------------|----------------|--------------|--------------|
| Table Cell     | Jable Cell     | Table Cell   | Table Cell   |
| Table Cell     | Jable Cell     | Table Cell   | Table Cell   |
| Table Cell     | Jable Cell     | Table Cell   | Table Cell   |
| Table Cell     | Jable Cell     | Table Cell   | Table Cell   |

### Textarea

A text area component allows users to input and edit multi-line text, designed for flexibility and ease of use.

| Default  | Label<br>Placeholder text                                             |  |
|----------|-----------------------------------------------------------------------|--|
| Active   | Label<br>Active text                                                  |  |
| Error    | Label         Placeholder text         Info text for the input field. |  |
| Disabled | Label<br>Disabled text                                                |  |

## Status / Toast Message

A toast component displays brief, auto-dismissable messages to inform users of actions or updates without interrupting their workflow.

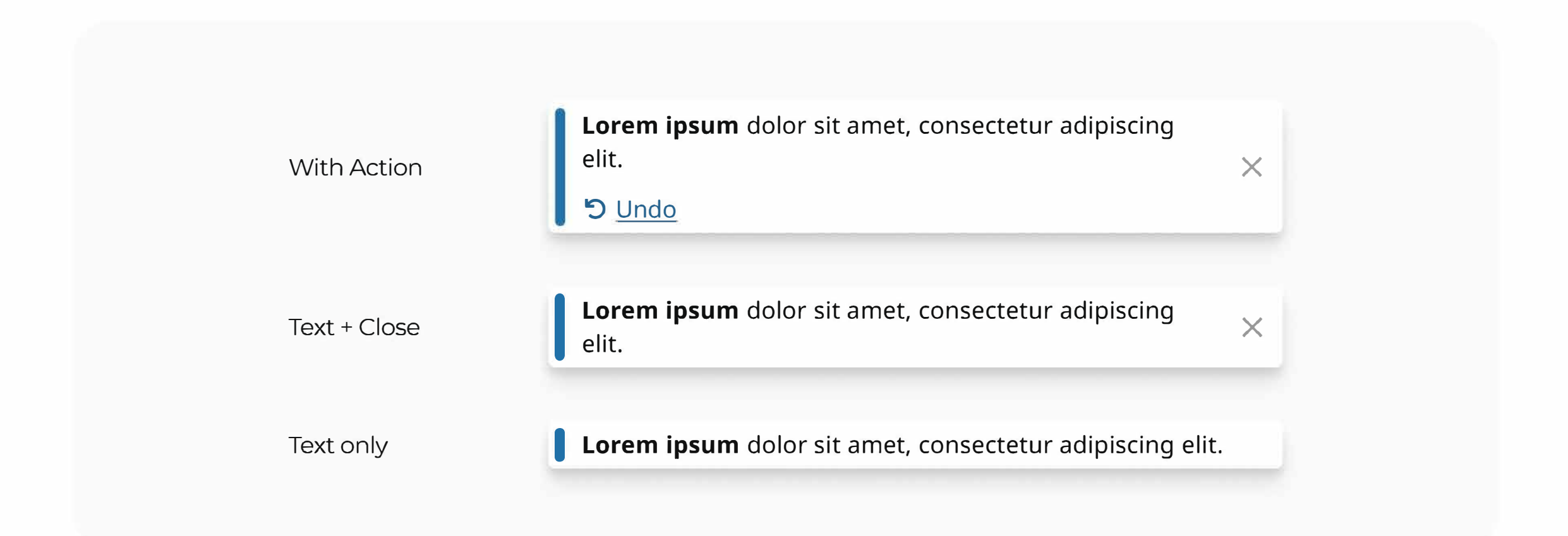

## Tooltip

A tooltip component provides brief, informative text when users hover over or focus on an element, enhancing accessibility and clarity.

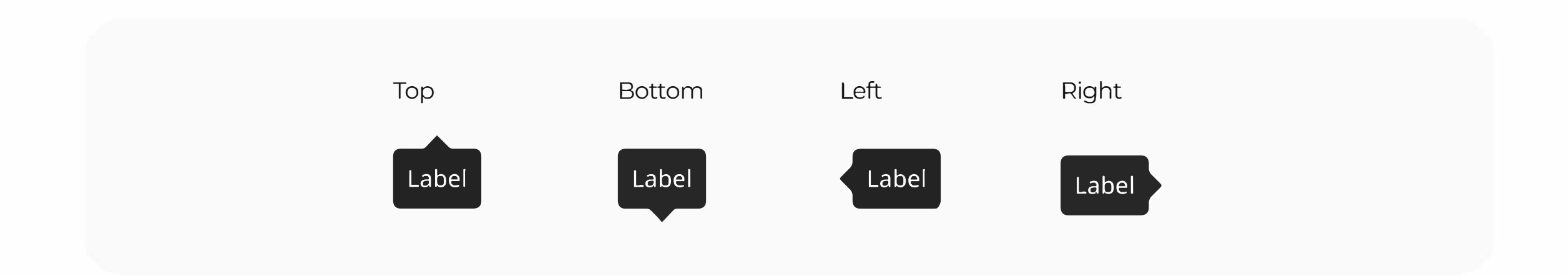